Home > Fixing Delay Delivery stalls in Outlook

## Fixing Delay Delivery stalls in Outlook III

September 13, 2022 by Employee and Information Services [2]

Delay Delivery is a great option when you prepare an email in advance of when you want it sent. If you haven't used the feature before, here are the steps.

For Outlook — Windows desktop version:

- 1. In the message you are composing, click the **Options** tab.
- 2. In the More Options group, click **Delay Delivery**.
- 3. Under Delivery options, check the box for **Do not deliver** before and select a date and time. Click **Close**.
- 4. In the message window, click **Send**. Now, the message remains in the Outbox folder until the delivery time you selected.

| Properties                                                     | ×            |  |  |  |  |
|----------------------------------------------------------------|--------------|--|--|--|--|
| Settings Security                                              |              |  |  |  |  |
| Importance Normal V Change security settings for this message. |              |  |  |  |  |
| Sensitivity Normal ~ Security Settings                         |              |  |  |  |  |
| Do not AutoArchive this item                                   |              |  |  |  |  |
| Voting and Tracking options                                    |              |  |  |  |  |
| Use voting buttons                                             | ~            |  |  |  |  |
| Request a delivery receipt for this message                    |              |  |  |  |  |
| Request a read receipt for this message                        |              |  |  |  |  |
| Delivery options                                               |              |  |  |  |  |
| Have replies sent to                                           | Select Names |  |  |  |  |
| ✓ Do not deliver before 9/13/2022 ∨ 9:00 AM ∨                  |              |  |  |  |  |
| Expires after None V 12:00 AM V                                |              |  |  |  |  |
| Save copy of sent message                                      |              |  |  |  |  |
| Contacts                                                       |              |  |  |  |  |
| Categories 🔻 None                                              |              |  |  |  |  |
|                                                                | Close        |  |  |  |  |

For Outlook — web version:

- 1. Compose your message and then select the dropdown menu next to the **Send** button.
- 2. Select Send later.
- 3. Select the date and time you'd like the email to be delivered (the window will suggest common times, but you can click "Custom time" to enter your own) and click **Send**.

| 8:00 AM |
|---------|
| 8:00 AM |
|         |
| Cancel  |
|         |

A common challenge when using Delay Delivery in the desktop version is that the email will only send when the Outlook application is open. This can defeat the purpose of delaying the send if the point was to send a message while you are out of the office, for example.

This is because the desktop version of Outlook is running in Cached Exchange Mode. When you enable the **Do not deliver** before option, the message is stored in the local Outbox, not on the server.

However, there are two workarounds for this problem.

You can opt to use the web version of Outlook whenever you want to delay a send. Those emails will be saved to the server and send at the time you selected.

Atlernately, you can change the settings of your Windows desktop version of Outlook so that it doesn't use the default cached mode. Here's how:

- 1. Click File in the top left of the Outlook task bar.
- 2. Select **Account Settings** in the main window.
- 3. In the Email tab, click **Change**.
- 4. Uncheck the box next to Use Cached Exchange Mode.
- 5. Click Next. When the message Account successfully updated appears, click Done.
- 6. Exit, and then restart Outlook.

| Account Settings                                                                                                    | ×                                                              |  |  |
|----------------------------------------------------------------------------------------------------|----------------------------------------------------------------|--|--|
| Email Accounts<br>You can add or remove an account. You can select an                                                                                                    | account and change its settings.                               |  |  |
| Email       Data Files       RSS Feeds       SharePoint Lists       Internet Calendars       Published Calendars       Address Books         Image: Set as Default       Image: Set as Default       Image: Set as Defa |                                                                |  |  |
| Name  Deirdre.Keating@cu.edu                                                                                                    | Type<br>Microsoft Exchange (send from this account by default) |  |  |
|                                                                                                    |                                                                |  |  |

|   |                                                                    | × |
|---|--------------------------------------------------------------------|---|
| 1 | Exchange Account Settings                                          |   |
|   | Deirdre.Keating@cu.edu                                             |   |
| ٢ |                                                                    |   |
| v | Offline Settings                                                   |   |
| ł | $\frown$                                                           |   |
| d | Jse Cached Exchange Mode to download email to an Outlook data file |   |
| l | Download email for the past:                                       |   |
| L |                                                                    |   |
| L |                                                                    |   |
| L |                                                                    |   |
| L |                                                                    |   |
| ł |                                                                    |   |
|   |                                                                    |   |
| L |                                                                    |   |
| L |                                                                    |   |
| L |                                                                    |   |
| L |                                                                    |   |
| t |                                                                    |   |
| L | More Settings Next                                                 |   |
|   |                                                                    | / |
| 1 |                                                                    |   |
| B |                                                                    |   |

Note: Any messages already scheduled for delayed delivery in your desktop app and stored in Outlook's local Outbox will be lost when you make this change. Save them as drafts, first, then schedule them for delay delivery after you've made the change and restarted Outlook.

Outlook email [3] Display Title: Fixing Delay Delivery stalls in Outlook Send email when Published: No

Source URL: https://www.cu.edu/blog/tech-tips/fixing-delay-delivery-stalls-outlook

## Links

[1] https://www.cu.edu/blog/tech-tips/fixing-delay-delivery-stalls-outlook [2] https://www.cu.edu/blog/tech-tips/author/76185 [3] https://www.cu.edu/blog/tech-tips/tag/outlook-email